# Electricité

Circuits à courant continu et à courant alternatif

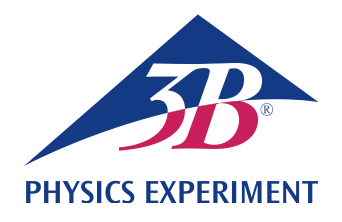

## **Circuit oscillant LC**

## ÉTUDIER LE COMPORTEMENT DE RÉSONANCE D'UN CIRCUIT OSCILLANT SÉRIE LC

- Enregistrer les courbes de résonance d'amplitude d'un circuit oscillant série LC pour différentes atténuations.
- Déterminer la fréquence de résonance du circuit oscillant série LC.

UE3050400

05/18 UD

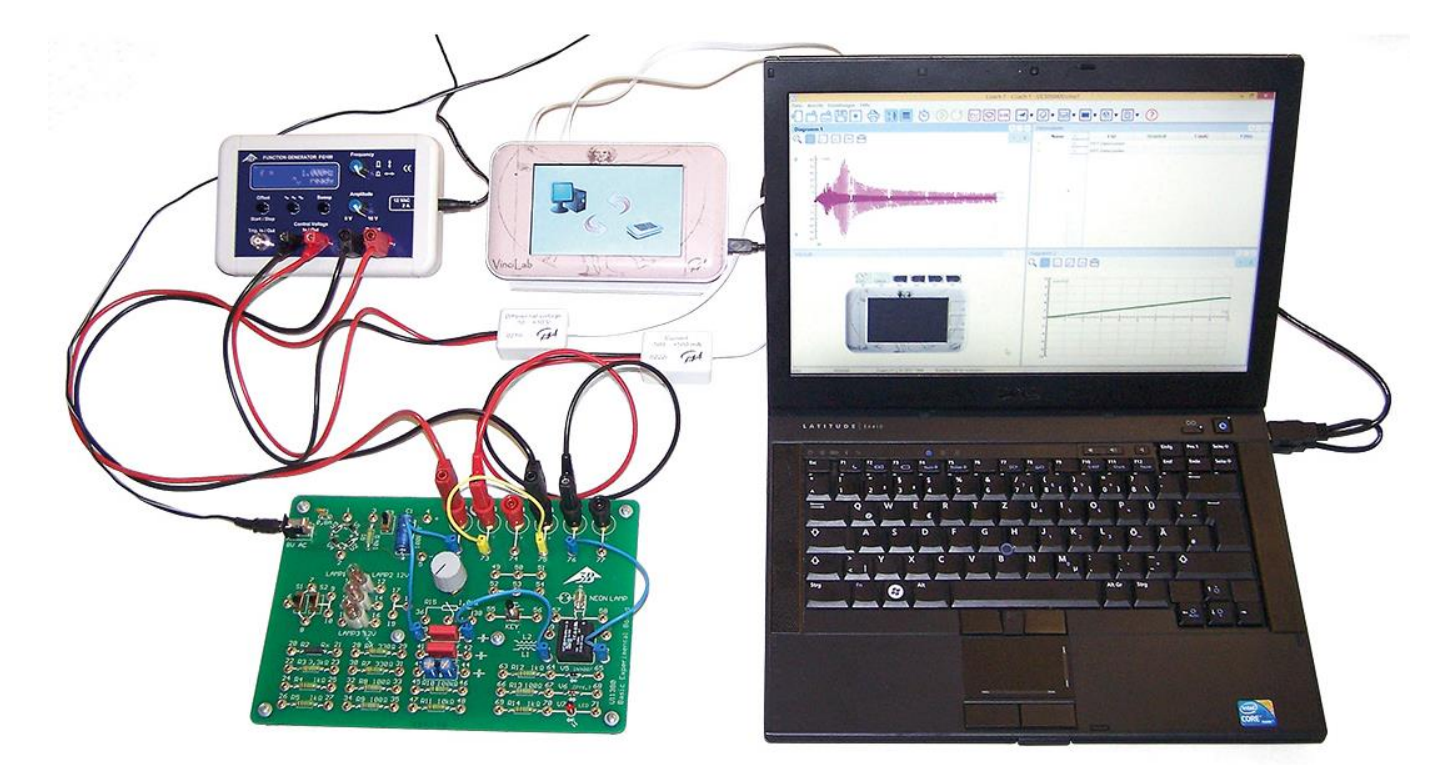

Fig. 1: Disposition pour mesure

## NOTIONS DE BASE GÉNÉRALES

Un circuit oscillant électrique est un circuit présentant la faculté de résonance et constitué d'une bobine d'inductance *L* et d'un condensateur de capacité *C*. Par l'échange périodique d'énergie entre le champ magnétique de la bobine et le champ électrique du condensateur, le circuit oscillant produit des oscillations électriques. L'échange entraîne en alternance une intensité de courant maximum sur la bobine ou une tension maximum sur le condensateur. Si le circuit oscillant n'oscille pas librement, mais est excité de l'extérieur par un signal sinusoïdal, il oscille à la même fréquence que l'excitation et les amplitudes du courant et des tensions sur les différents composants dépendent de la fréquence. Le courant *I* résulte de la loi d'Ohm :

(1) 
$$I = \frac{U}{Z} = \frac{U_0 \cdot e^{i\omega t}}{Z}$$
.  
U: tension d'entrée sir

U: tension d'entrée sinusoïdale  $U_0$ : amplitude,  $\omega$ : fréquence angulaire Z: impédance totale Dans un circuit série, l'impédance totale est égale à la somme des impédances des différentes composantes. À cela s'ajoute une résistance ohmique R qui tient compte des pertes apparaissant dans un circuit oscillant réel, en les complétant éventuellement par une résistance externe  $R_{\text{ext.}}$  Par conséquent

(2) 
$$Z=R+i\omega L+\frac{1}{i\omega C}$$
.

Pour le courant, il résulte de (1) et (2)

(3) 
$$I(\omega) = \frac{U_0 \cdot e^{i\omega t}}{R + i \left(\omega L - \frac{1}{\omega C}\right)}.$$

La valeur du courant correspond à son amplitude qui dépend de la fréquence :

(4) 
$$I_0(\omega) = \frac{U_0}{\sqrt{R^2 + \left(\omega L - \frac{1}{\omega C}\right)^2}}.$$

Avec la fréquence de résonance, il est au maximum

(5) 
$$f_r = \frac{\omega_r}{2\pi} = \frac{1}{2\pi \cdot \sqrt{L \cdot C}}$$

et atteint la valeur

(6) 
$$I_0(\omega_r) = \frac{U_0}{R}$$
.

En cas de résonance, le circuit oscillant série se comporte donc comme s'il n'était composé que d'une résistance ohmique. En cas de résonance, une capacité et une inductance montées en série représentent notamment un court-circuit.

Dans l'expérience, le générateur de fonctions produit une tension alternative qui excite le circuit oscillant. Le courant *I* est mesuré en fonction de la fréquence *f* à amplitude de tension constante. Le courant est mesuré avec une interface de mesure et saisi puis représenté graphiquement avec un logiciel de mesure et d'évaluation. La courbe de résonance d'amplitude du courant, c'est-à-dire la dépendance de l'amplitude du courant vis-à-vis de la fréquence, est enregistrée automatiquement.

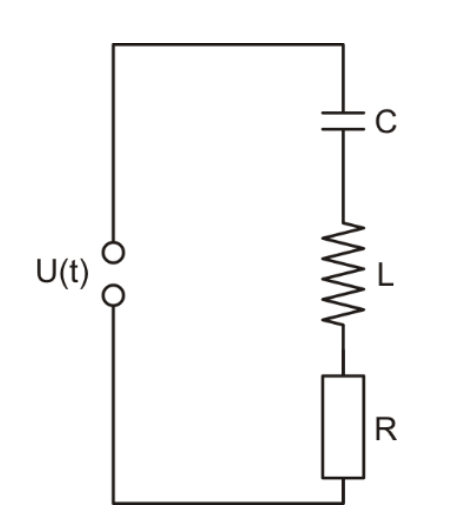

Fig. 2: Schéma de commutation pour le circuit oscillant série LC.

### LISTE DES APPAREILS

| @230V 1000573 (U11380-230                      | )   |
|------------------------------------------------|-----|
|                                                |     |
| ou                                             |     |
| @115V 1000572 (U11380-115                      | )   |
| 1 Générateur de fonctions FG 100               |     |
| @230V 1009957 (U8533600-2                      | 30) |
| ou                                             |     |
| @115V 1009956 (U8533600-1                      | 15) |
| 1 Jeu de 15 cordons à reprise arrière,         |     |
| 1 mm², 75 cm 1002840 (U13800)                  |     |
| 1 VinciLab 1021477 (UCMA-001)                  |     |
| 1 Coach 7, licence collège/lycée               |     |
| 5 ans 1021522 (UCMA-1850                       | 0)  |
| ou                                             |     |
| 1 Coach 7, licence université                  |     |
| 5 ans 1021524 (UCMA-185L                       | J)  |
| 2 Capteur de tension 10 V,                     |     |
| diffêrentiel 1021680 (UCMA-0210                | i)  |
| 1 Capteur de courant 500 mA 1021679 (UCMA-0222 | i)  |

## MONTAGE ET REGLAGES

#### Câblage

• Relier entre eux les branchements suivants :

FG 100 Control Voltage OUT  $\rightarrow$  Capteur de tension  $\rightarrow$  VinciLab A1

FG 100 Output  $\rightarrow$  Plaque X2, X5

Plaque X3, X6  $\rightarrow$  Capteur de tension  $\rightarrow$  VinciLab A2

Plaque 72  $\leftrightarrow$  39

Plaque 40  $\leftrightarrow$  61

Plaque 62  $\leftrightarrow$  76

Plaque 75  $\leftrightarrow$  73

#### Générateur de fonctions FG 100

- Sélectionner la forme de signal Sinus.
- Tourner le régulateur d'amplitude à droite jusqu'en butée, c.-à-d. U<sub>0</sub> = 10 V.
- Presser la touche « Sweep », puis sélectionner les réglages suivants :

Start: 1 Hz

Stop: 1000 Hz

Mode : int. single

Time: 10.00 s

L'écran affiche « ready ».

FG 100 est configuré pour la mesure.

#### VinciLab et Coach 7

- Installer le logiciel Coach 7 sur l'ordinateur de mesure.
- Avec le câble USB, branchez VinciLab à l'ordinateur.
- Démarrer VinciLab et Coach 7. Cliquer sur la . Dans la fenêtre « Connexion » qui s'ouvre alors, sélectionner « Niveau d'utilisateur : Auteur » dans le menu déroulant, taper le mot de passe d'auteur « Clé de l'auteur : » et confirmer avec OK.

 Cliquer sur la touche \*. Dans la fenêtre « Options d'activité » qui s'ouvre alors, confirmer les présélections « Type d'activité : Mesures » et « Panneau : VinciLab » en cliquant sur OK.

Le logiciel établit la liaison avec VinciLab. Une image de VinciLab avec les pictogrammes des capteurs connectés s'affiche dans la fenêtre en bas à gauche.

 Cliquer sur la touche O, taper les paramètres suivants, puis confirmer avec OK :

#### Paramètres

Type : Fonction du temps

Durée d'aquisition : 10 secondes

Fréquence : 200 par seconde

Nombre de points : 2000

#### Synchronisation

Entrée de synchro : A2 : Capteur de courant

Niveau synchro : 0,4 mA

Sens : haut

Pré-synchronisation : 0 seconde

Cliquer sur la touche

Le tableau de données s'ouvre dans la fenêtre en haut à droite. Il contient des colonnes (encore vierges) pour la durée t, la tension U et le courant I.

 Dans la fenêtre affichant le tableau de données, cliquer sur la clé à molette dans la barre de titre. Dans le menu « Ajouter une nouvelle variable » qui s'ouvre alors, sélectionner « Dans la série de données » et « Formule ». Dans la fenêtre « Propriétés », entrer les paramètres suivants :

Quantité : f

Unité : Hz

Formule : V/0,005

Lorsque « Control Voltage » est sous tension, le FG 100 génère comme sortie (« Out ») une rampe de tension 0-5 V, selon une tension de 0,005 V/Hz pour la plage de fréquence à traverser de 1 – 1000 Hz.

Le tableau de données affiche une quatrième colonne pour la fréquence *f*.

 Cliquer sur la touche <u>></u>. Dans le menu « Ajouter un nouveau » qui s'ouvre alors, déplacer le pointeur de la souris dans la fenêtre en haut à gauche et cliquer dans la fenêtre.

La fenêtre affiche un diagramme (encore vierge).

 Dans le tableau de données, cliquer sur le symbole de tension dans le titre de la deuxième colonne, déplacer le symbole dans la touche de diagramme de gauche puis, lorsqu'un cadre bleu apparaît, cliquer dans le cadre. Cliquer sur le symbole de fréquence dans le titre de la quatrième colonne, déplacer le symbole dans la touche de diagramme du bas puis, lorsqu'un cadre bleu apparaît, cliquer dans le cadre.

L'axe x du diagramme représente la fréquence, l'axe y le courant.

À présent, VinciLab et Coach 7 sont configurés pour la mesure.

#### REALISATION

- Démarrer la mesure dans Coach 7 en cliquant sur la touche D. La fenêtre « En attente d'un événement déclencheur » s'affiche.
- Presser la touche « Start » (Démarrer) sur le FG 100. Dès que le seuil de déclenchement est dépassé, le balayage de fréquence démarre automatiquement. Les valeurs de mesure enregistrées s'affichent dans le diagramme sous Coach 7.

Comme la mesure porte sur du courant continu, les valeurs des deux polarités sont affichées. La courbe de résonance correspond aux enveloppes dans le quadrant positif.

• Effectuer la mesure avec la bobine L2 (connexions 59 et 60 au lieu de 61 et 62 sur l'unité d'expérimentation de base).

## EXEMPLE DE MESURE ET EVALUATION

La Fig. 3 présente les courbes de résonance d'amplitude du courant pour les bobines L1 et L2 sur l'unité d'expérimentation de base et  $R_{\text{ext}} = 0$ . Comme prévu, l'amplitude maximale du courant  $I_0$  s'applique à la fréquence de résonance  $f_r$ .

- Dans Coach 7, cliquer sur la touche et dans le menu qui s'ouvre, sélectionner « Sélectionner/Supprimer les données ». Dans la fenêtre qui s'ouvre alors, sélectionner « Méthode de sélection: Point par point ». Un réticule rouge apparaît.
- Placer le réticule sur le maximum, puis noter les valeurs pour la fréquence de résonance et le courant :

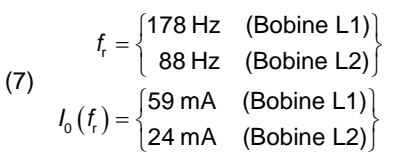

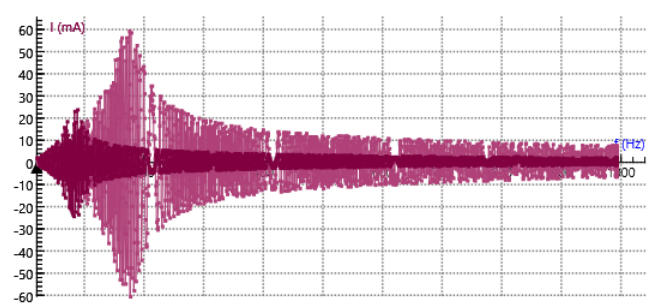

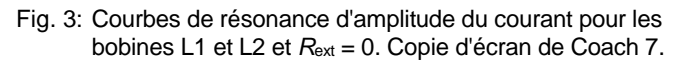

Calculer les inductances inconnues *L* à partir de la capacité connue  $C = 2,2 \mu F$  en utilisant l'équation (5) :

(8) 
$$L = \frac{1}{4\pi^2 \cdot f_t^2 \cdot C} = \begin{cases} 363 \text{ mH} & (\text{Bobine L1}) \\ 1487 \text{ mH} & (\text{Bobine L2}) \end{cases}$$

Calculer les résistances ohmiques R à partir des amplitudes maximales de la courbe de résonance en utilisant l'équation (6)  $(U_0 = 10 \text{ V})$ :

(9) 
$$R = \frac{U_0}{I_0(f_r)} = \begin{cases} 169 \,\Omega & \text{(Bobine L1)} \\ 417 \,\Omega & \text{(Bobine L2)} \end{cases}$$

Comme aucune résistance externe  $R_{\text{ext}}$  n'est connectée, R correspond aux pertes ohmiques dans le circuit oscillant réel.